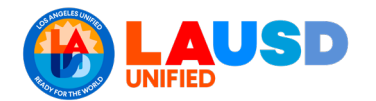

## Step One

Type in the address ifieldtrip.lausd.net, then log in to the system by entering your LAUSD single sign-on and password.

| Field Trip                                                          |
|---------------------------------------------------------------------|
| Sign in with your organizational account                            |
| Password                                                            |
| Sign in Enter your full LAUSD email address and password to Log In. |
| e.g (msmith@lausd.net, mary.smith@lausd.net)                        |

### **Step Two**

Click on the Create New Request button to begin.

|   |         |       |      |          | LAUSD Bus Ir | Summary | Requestor | Principal | Nurse | Outdoor & Er | Athletics | Env Health & | Risk Manage | Tide 1 | Local District | Superintend | Transportatio |     |
|---|---------|-------|------|----------|--------------|---------|-----------|-----------|-------|--------------|-----------|--------------|-------------|--------|----------------|-------------|---------------|-----|
| • | 19-1951 | SH    |      |          | 0            |         |           |           |       |              |           |              |             |        |                |             |               |     |
| 0 | 19-1950 | SH    |      |          |              |         |           |           |       |              |           |              |             |        |                |             |               |     |
| 0 | 19-1946 | SH SH | . SH | 09/12/20 | 0            |         |           |           |       |              |           |              |             |        |                |             |               |     |
| 0 | 19-1945 | SH    | SH   | 09/12/20 | 0            |         | ~         |           | -     |              | -         |              |             |        |                |             | -             | SUB |
|   | 19-1944 | SH    | . SH | 09/12/20 | ⊜            |         | ~         |           | -     |              | -         |              |             |        |                |             | -             | SUB |

Risk Management Department Insurance Compliance RF-FT-002.1

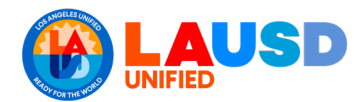

## Step Three

Click on the radio button to indicate if you are the main contact during the league/non-league season. Information will auto-populate. If you are not, manually enter the contact info.

| tact Information                   | Destination            | Participants    | Transportation                         | Documents   | Certification |         |  |
|------------------------------------|------------------------|-----------------|----------------------------------------|-------------|---------------|---------|--|
| Contact Inform                     | ation                  |                 | Ves - Your Contact Info Auto-Populates |             |               |         |  |
| Are you the main o                 | ontact during th<br>No | e trip?*        | No = Conta<br>manually e               | ct informat | ion will no   | ed to   |  |
| Main Contact Deta<br>Employee Name | EN                     | TER EMPLOYEE NA | ME                                     | 4           | $\square$     | 1       |  |
| Employee ID:                       | ID                     |                 |                                        | <b>*</b>    |               |         |  |
| Employee Cell#:                    | CE                     | LL#             |                                        | ×           |               |         |  |
| School Taking Trip                 | •                      |                 |                                        |             |               |         |  |
| Cost Center Code                   | 2:                     | SH 1867 10      | z                                      |             | Tip:          | Ensure  |  |
|                                    |                        |                 |                                        |             | in th         | e 'Cost |  |

#### **Step Four**

Select "Athletic" for the type of trip and "League/Non-League (in Season)" for the type of athletic trip.

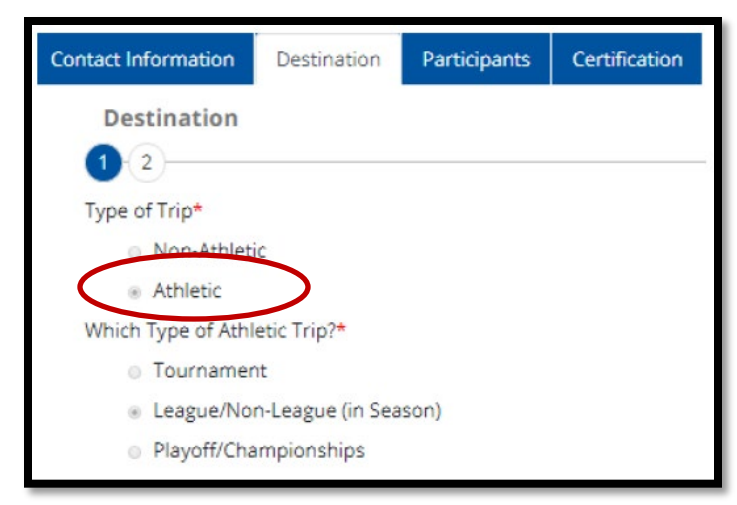

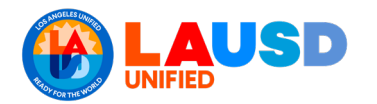

# Guide for Requesting an Athletic League/ Non-League Field Trip

# **Step Five**

Select sport and level.

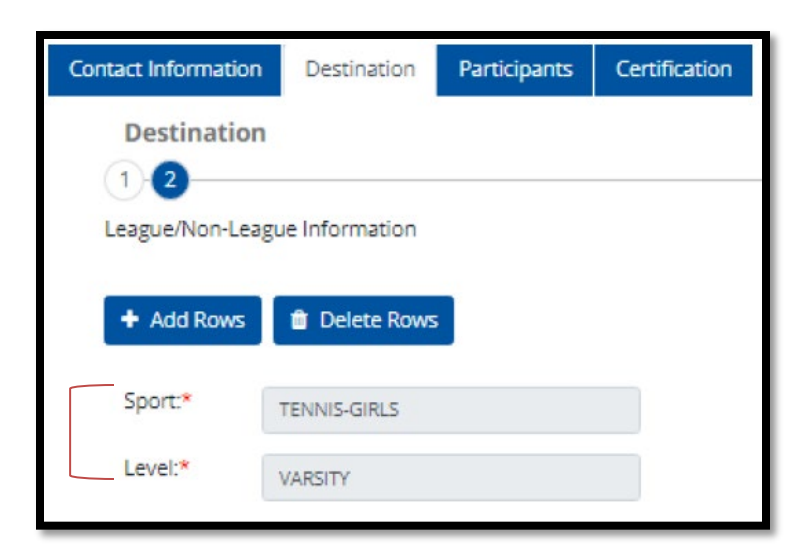

### **Step Six**

Add rows to enter the dates, days, times, and destinations of the season's league/ non-league games.

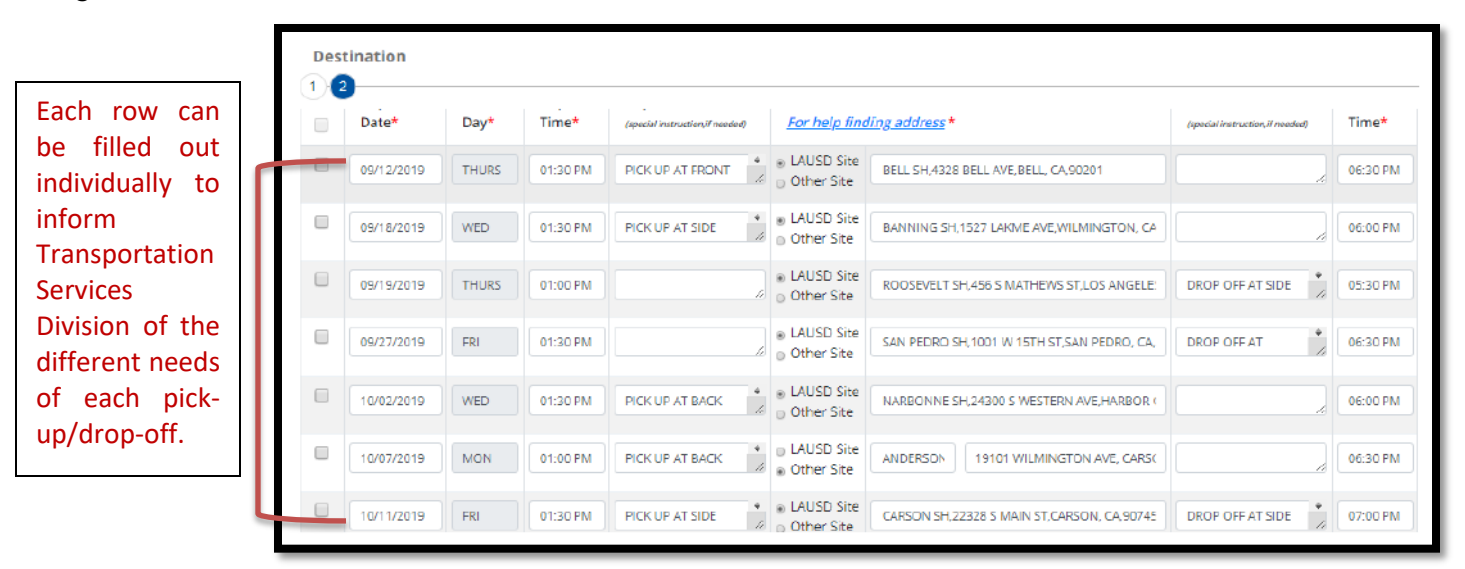

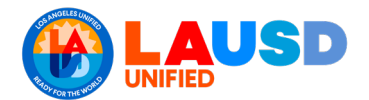

## Step Seven

Click to advance to "Participants Details," bubble 4 of the participant's tab. Enter the expected counts of student and adult participants and observe the calculation of the student's chaperone ratio.

| ntact Information Dest vation Participants                                                                                                 | Certification                                                             |                                                             | A Dashboa                                                                                                    |  |  |  |  |
|----------------------------------------------------------------------------------------------------|---------------------------------------------------------------------------|-------------------------------------------------------------|----------------------------------------------------------------------------------------------------|--|--|--|--|
| 1     2     3     2       Participant Summery       • While some participant names may not be k ratio and to ensure there are enough buses | nown at this time, you must provi<br>for your trip if utilizing LAUSD Tra | de an accurate participant<br>nsportation. Please fill in t | <i>count to confirm there will be a sufficient student-to-chaperone</i><br><i>he Total Participant Counts below.</i> |  |  |  |  |
|                                                                                                    | Participants Currently                                                    | Entered                                                     | What will be your total participant counts?                                                                          |  |  |  |  |
| Elementary Students (Grade 5 or below) *                                                                                                   | 0                                                                         |                                                             | 0                                                                                                    |  |  |  |  |
|                                                                                                    | â                                                                         |                                                             |                                                                                                    |  |  |  |  |
| Secondary Students (Grade 6 or above) *                                                                                                    | 0                                                                         |                                                             | 20                                                                                                    |  |  |  |  |
| Secondary Students (Grade 6 or above) * Chaperones *                                                                                       | 1                                                                         |                                                             | 1                                                                                                    |  |  |  |  |
| Secondary Students (Grade 6 or above) *<br>Chaperones *<br>Individuals Supporting Specific Students                                        | 1                                                                         |                                                             | 20<br>1<br>0                                                                                                    |  |  |  |  |

## Step Eight

After advancing to the certification screen, click to input funding information and write in an educational benefit.

| Contact Information                                  | Destination                                          | Participants       | Certification      |                                               |
|------------------------------------------------------|------------------------------------------------------|--------------------|--------------------|-----------------------------------------------|
| Requestor Cer                                        | tification and                                       | d Submittal        |                    |                                               |
| Funding - LAUSD                                      | Bus                                                  |                    |                    |                                               |
| N/A                                                  |                                                      |                    |                    |                                               |
| Funding - Other<br>No other<br>Reimbur:<br>Student f | Expenses - e.g. a<br>expenses<br>sable<br>3ody Funds | admission, charter | r bus, lodging,pl  | ane fare, etc. <i>(select all that apply)</i> |
| 🔲 Title 1                                            |                                                      | Select             |                    | -                                             |
| 📄 Program                                            |                                                      | Select             |                    |                                               |
| Educational Benefi                                   | t (briefly describ                                   | e the educationa   | al benefit to part | icipating student(s)*                         |
| CIF                                                  |                                                      |                    |                    |                                               |

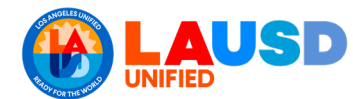

(

## **Step Nine**

Click if a letter of self-insurance is needed, then check off statements to provide assurances regarding student and adult participants.

| Did the facility operator request a <u>Letter of Self-Insurance</u> ? *                                                                                                    |
|----------------------------------------------------------------------------------------------------|
| ⊙ Yes ⊛ No                                                                                                    |
|                                                                                                    |
| Certify the following sectements by the line are poxes below. *                                                                                                    |
| All current physical examination and parent/guardian consent forms will be obtained prior to trip                                                                                                    |
| Currently, Student-to-Chaperone ratio is 20:1. All participants rosters will be updated as soon as I am aware of any changes/additions                                                                                                    |
| All non-LAUSD employee chaperones will satisfy the volunteer requirements in BUL-6746.2, Establishing and Administering School/Office Volunteer Programs                                                                                                 |
| •                                                                                                    |
| Comments(Optional):                                                                                                    |
|                                                                                                    |
|                                                                                                    |
|                                                                                                    |
| IMPORTANT: Please CLICK HERE to review trip details before submitting. Once you submit your request, you can only update participant rosters and documents. All other changes will require cancelling the existing request and submitting a new request. |
| Previous Save Submit                                                                                                    |

#### **Step Ten**

Click on the link to review trip details in a summary page before submitting the request. Go back and make changes or submit the request if it is ready.

|   | Reference No                       | ot.       | 19-19          | 944                                              |              |                                                       |                |              |  |  |  |  |
|---|------------------------------------|-----------|----------------|--------------------------------------------------|--------------|-------------------------------------------------------|----------------|--------------|--|--|--|--|
|   | Contact Inform                     | mation    |                |                                                  |              |                                                       |                |              |  |  |  |  |
|   | Employee ID:                       | :         | 0071           | 00713828<br>WALLACE,DEBORAH                      |              |                                                       |                |              |  |  |  |  |
|   | Employee Na                        | ime:      | WAL            |                                                  |              |                                                       |                |              |  |  |  |  |
|   | Employee Cell: (<br>Location Code: |           |                | (562) 492-1570<br>1866401                        |              |                                                       |                |              |  |  |  |  |
|   |                                    |           |                |                                                  |              |                                                       |                |              |  |  |  |  |
|   | School Name                        | <u>.</u>  | GARI           | DENA SH                                          |              |                                                       |                |              |  |  |  |  |
| 1 | Destination                        |           |                |                                                  |              |                                                       |                |              |  |  |  |  |
|   | Type of Trip:                      |           | ATHL           | ATHLETIC - LEAGUE/NON-LEAGUE                     |              |                                                       |                |              |  |  |  |  |
|   | Sport:                             |           | TEN            | TENNIS-GIRLS                                     |              |                                                       |                |              |  |  |  |  |
|   | Level:                             |           | VAR            | VARSITY                                          |              |                                                       |                |              |  |  |  |  |
|   | Depart<br>Date                     | Day       | Depart<br>Time | Depart Info(special<br>instruction,if<br>needed) | Destination  | Destination<br>Info(special<br>instruction,if needed) | Return<br>Time | Confirm<br># |  |  |  |  |
|   | 09/12/2019                         | Thursday  | 09:00 AM       |                                                  | BELL SH      |                                                       | 09:00 AM       | A9096394     |  |  |  |  |
|   | 09/18/2019                         | Wednesday | 01:30 PM       |                                                  | BANNING SH   |                                                       | 06:00 PM       | A9096395     |  |  |  |  |
|   | 09/19/2019                         | Thursday  | 01:30 PM       |                                                  | RODSEVELT SH |                                                       | 06:00 PM       | A9096396     |  |  |  |  |
|   | 09/27/2019                         | Friday    | 01:30 PM       |                                                  | SAN PEDRO SH |                                                       | 06:00 PM       | A9096397     |  |  |  |  |
|   | 10/02/2019                         | Wednesday | 01:30 PM       |                                                  | NARBONNE SH  |                                                       | 06:00 PM       | A9096398     |  |  |  |  |
|   | 10/07/2010                         | Monday    | 01/30 PM       |                                                  | PANCHO       |                                                       | 06:00 PM       | 40006300     |  |  |  |  |